## WWW.EXALT.PL

## Poradnik instalacyjny drukarki CX 410 firmy SATO

## Pierwsze kroki:

Zaczynając pracę z drukarką CX410 upewniamy się najpierw czy wszystko znajduje się w kartonie oraz czy karton nie jest uszkodzony.

W standardzie użytkownik do podłączenia drukarki z komputerem używa kabel LPT.

Po uruchomieniu drukarki, ale nie podłączeniu do komputera możemy wydrukować "TEST DRUK" w tym celu musimy umieścić rolkę z etykietami termicznymi lub rolkę z etykietami termotransferowymi oraz taśmę barwiącą.

Po uruchomieniu dioda drukarki powinna się palić na zielono. Po uniesieniu górnego panelu drukarki i uniesieniu głowicy dioda zmienia swój kolor na czerwony czyli jest w stanie wstrzymania. Rozszerzamy dwa skrzydełka przytrzymujące rolkę, rozwijamy ją troszkę i przemieszczamy etykietę pod głowicę.

Zamykamy górny panel i dioda zmienia swój kolor na zielony czyli stan gotowości.

"TEST DRUK" - aby go wydrukować wyłączamy drukarkę wciskamy przycisk FEED i jednocześnie zaraz włączamy drukarkę puszczamy przycisk FEED gdy "TEST DRUK" się drukuje. Po skończeniu dioda drukarki pali się na czerwono. Musimy zresetować drukarkę, aby to zrobić wyłączamy drukarkę. Dioda ponownie pali się na zielono i drukarka jest w stanie gotowości.

## Instalacja drukarki na komputerze:

Wkładamy płytę CD-ROM do napędu optycznego w komputerze która była dołączona do wyposażenia drukarki.

Podłączamy kabel LPT do drukarki i komputera.

Jeśli jeszcze płyty nie wprowadziłeś do napędu to jest najwyższy czas, aby to zrobić.

Otwieramy zawartość płyty znajdujemy folder z modelem naszej drukarki klikamy plik PrnInst.exe:

Wybieramy model naszej drukarki.

Po kliknięciu przycisku "Dalej" sterownik się instaluje.

Czekamy chwile aż pokaże nam się drukarka SATO CX410 w Panelu Sterowania -> Drukarki i faksy:

Dla pewności uruchamiamy komputer ponownie.

Po ponownym uruchomieniu komputera klikamy prawym klawiszem myszy na drukarkę SATO CX410

I wchodzimy do Właściwości i "drukujemy stronę tekstową".

Jeśli drukarka wydrukowała nam stronę testową mamy SUKCES!!!

Drukarka jest poprawnie zainstalowana i gotowa do drukowania.

Aby drukarka nam dobrze funkcjonowała na płycie dodanej do drukarki jest program do drukowania etykiet "LabelGallery Free 2 który nam ułatwi tworzenie własnych etykiet.

Polecamy się na przyszłość firma EXALT.PL